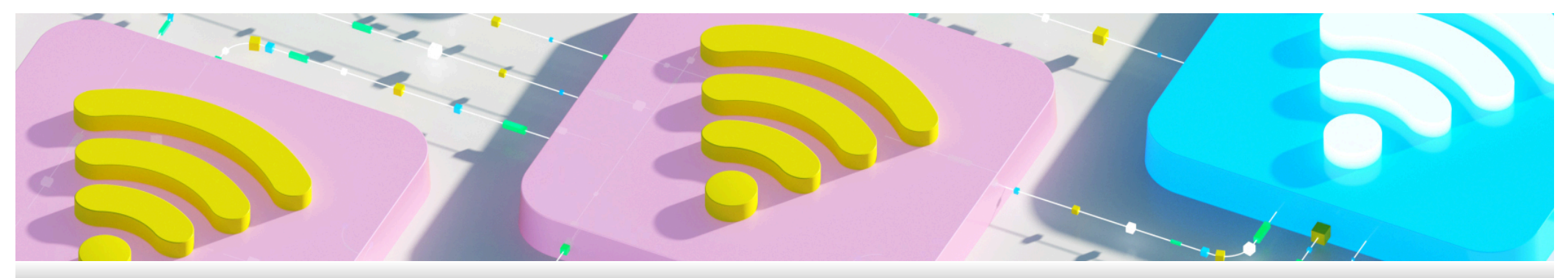

# Guide C: Connecting to WiFi2@RP

### Things to take note before you begin

- You must be in RP campus to be able to detect this Wi-Fi
- Make sure your Wi-Fi is enabled and able to connect any Wi-Fi
- During this setup, the ethernet cable should be disconnected

### **Table of Contents**

A. Connecting WiFi2@RP for Windows laptop B. Connecting WiFi2@RP for iOS device C. Connecting WiFi2@RP for Android device D. GlobalProtect for remote lab access (Optional) E. GlobalProtect Installation (Optional)

### A. Connecting WiFi2@RP for Windows laptop

1. Select "WiFi2@RP" > check "Connect automatically" > "Connect" to proceed.

2. Enter your RP username only as shown and password > select "OK".

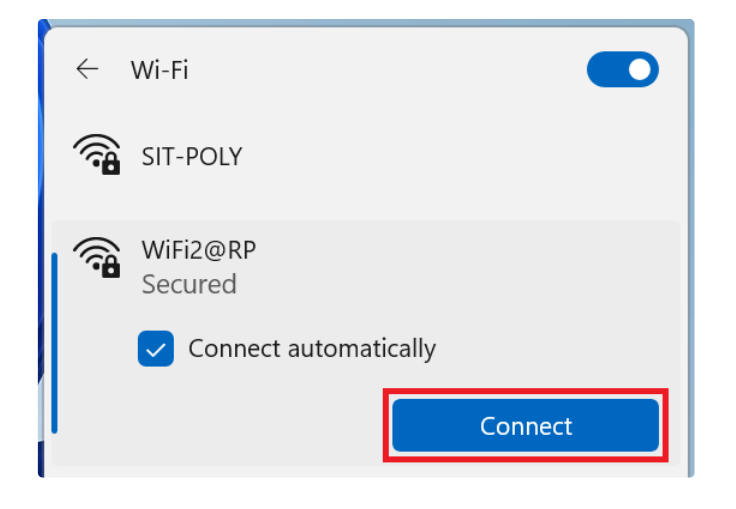

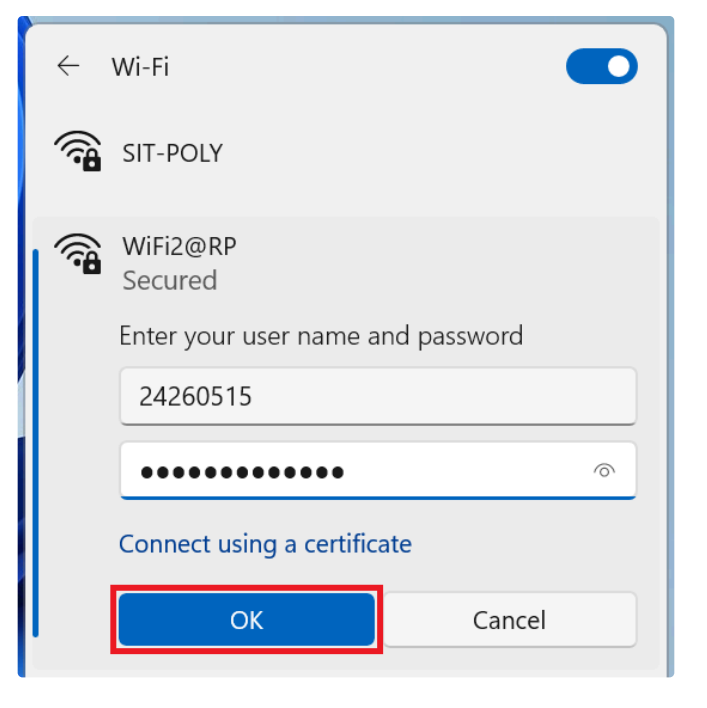

3. "Continue connecting?" message will be prompted > select "Connect".

#### 4. Ensure it shows "Connected, secured" upon successful connection.

| ← Wi-Fi                        |            |
|--------------------------------|------------|
| WiFi2@RP<br>Connected, secured | (j)        |
|                                | Disconnect |

| $\leftarrow$ | Wi-Fi                                                                                                    |
|--------------|----------------------------------------------------------------------------------------------------|
| ()<br>()     | SIT-POLY                                                                                                    |
| <b></b>      | WiFi2@RP<br>Secured                                                                                                    |
|              | Continue connecting?<br>If you expect to find WiFi2@RP in this<br>location, go ahead and connect. Otherwise, it<br>may be a different network with the same<br>name.<br>Show certificate details |
|              | Connect Cancel                                                                                                    |

# B. Connecting WiFi2@RP for iOS device

1. Go to Settings > WiFi > select "WiFi2@RP". Enter your RP username and password > select "Join".

| 2:22                      | ull 4G 🔳          | 2:23                                | utl 4G 🔳          | 2:23     |                          | utl 4G 🔲    |
|---------------------------|-------------------|-------------------------------------|-------------------|----------|--------------------------|-------------|
|                           |                   | Settings                            | Edit              | Ente     | r the password for "WiFi | 2@RP*       |
| Settings                  |                   |                                     |                   | Cancel   | Enter Password           | Join        |
| & Search                  | ÷.                |                                     |                   |          |                          |             |
| 00                        |                   |                                     |                   | Username | 24260515                 |             |
| Apple Account,            | iCloud and more > | WI-FI                               | other and manager | Password |                          |             |
|                           |                   | settings for joining networks and n | earby hotspots.   |          |                          |             |
| Finish Setting Up Your iP | thone O           |                                     |                   | Mode     |                          | Automatic > |
|                           | •                 | Wi-Fi                               |                   |          |                          |             |
| C Alastana Maria          |                   |                                     |                   |          |                          |             |
| Airplane Mode             |                   | NETWORKS                            |                   |          |                          |             |
| 🛜 Wi-Fi                   | Not Connected >   | DESKTOP-9DT1V6G 2868                | ≜ ≑ ()            |          |                          |             |
| 8 Bluetooth               | On >              | DLink2G-D8EE                        | ≜ ବ ①             |          |                          |             |
| (1) Mobile Service        | 87                | Guest@RP                            | <b>≑</b> ()       |          |                          |             |
| Personal Hotspot          | e e               | POLITE-CET                          | <del>?</del> ()   |          |                          |             |
| Battery                   | >                 | SIT-POLY                            | ₽ 🗢 🕕             |          |                          |             |
| VPN                       | Not Connected >   | Unknown                             | ا ھ 🕯             |          |                          |             |
| -                         |                   | WiFi2@RP                            | () ج 🕯            |          |                          |             |
| General                   | ×                 | Other                               |                   |          |                          |             |
| (1) Accessibility         | >                 |                                     |                   |          |                          |             |
| Camera                    |                   | Ask to Join Networks                | Notify >          |          |                          |             |

2. Select "Trust" on the next prompt and it will be connected.

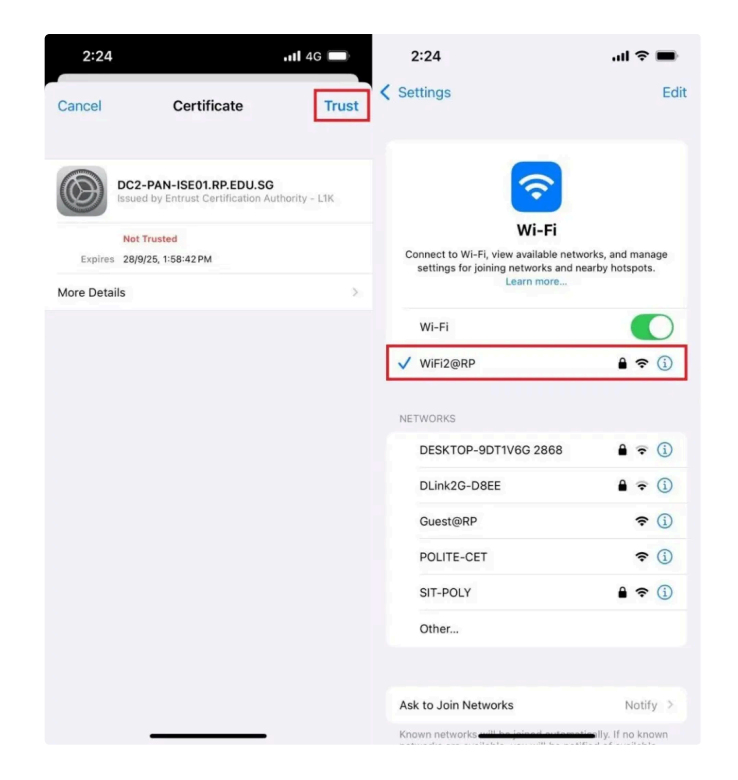

### C. Connecting WiFi2@RP for Android device

1. Go to Settings > Connections > WiFi > select "WiFi2@RP".

- 2. Enter your RP username and password > ensure the following and "Connect".
  - EAP method: PEAP
  - CA certificate: Do not validate
- If prompted Anonymous identity, leave it blank.

| 08:54 🖸                                                                        | <b>4.</b> .al 34%    | 08:54 🖻 🖬                     |            | <b>≪</b> .al 34% <b>≘</b> | 08:54 🖻 🖬          |             | <b>4.</b> .d 34%B |
|--------------------------------------------------------------------------------|----------------------|-------------------------------|------------|---------------------------|--------------------|-------------|-------------------|
|                                                                                |                      | < Connections                 |            | ۹                         | < Wi-Fi            |             | <b>H</b> :        |
|                                                                                |                      | Wi-Fi                         |            |                           | On                 |             |                   |
| Setting                                                                        | s                    | Bluetooth                     |            |                           | Available networks |             |                   |
|                                                                                |                      | Flight mode                   |            |                           | 🤶 Guest@           | RP          |                   |
|                                                                                | Q                    | Data usage                    |            |                           | POLITE-            | CET         |                   |
| Use Quick Share to share files with pe<br>to choose who can send files to you. | ople nearby. Tap 🛛 🗙 | SIM manager                   |            |                           | 🗟 SIT-POL          | Y           |                   |
| Samsung account<br>Profile - Apps and features                                 | 8                    | Mobile Hotspot and            | Tethering  |                           | 🗟 WiFi2@           | RP          |                   |
| Connections                                                                    |                      | More connection se            | ttings     |                           | 🛜 Galaxy           | A53 5G 3DE4 |                   |
| Connected devices                                                              |                      | Looking for somet             | hing else? |                           | + Add net          | work        |                   |
|                                                                                |                      | Samsung Cloud<br>Android Auto |            |                           |                    |             |                   |
| Modes and Routines<br>Modes - Routines                                         |                      | Quick Share                   |            |                           |                    |             |                   |
| Sounds and vibration<br>Sound mode - Ringtone                                  |                      |                               |            |                           |                    |             |                   |
| Statue Nar + Do not distarts                                                   |                      |                               |            |                           |                    |             |                   |
| III 0                                                                          | <                    | 111                           | 0          | <                         | 111                | 0           | <                 |

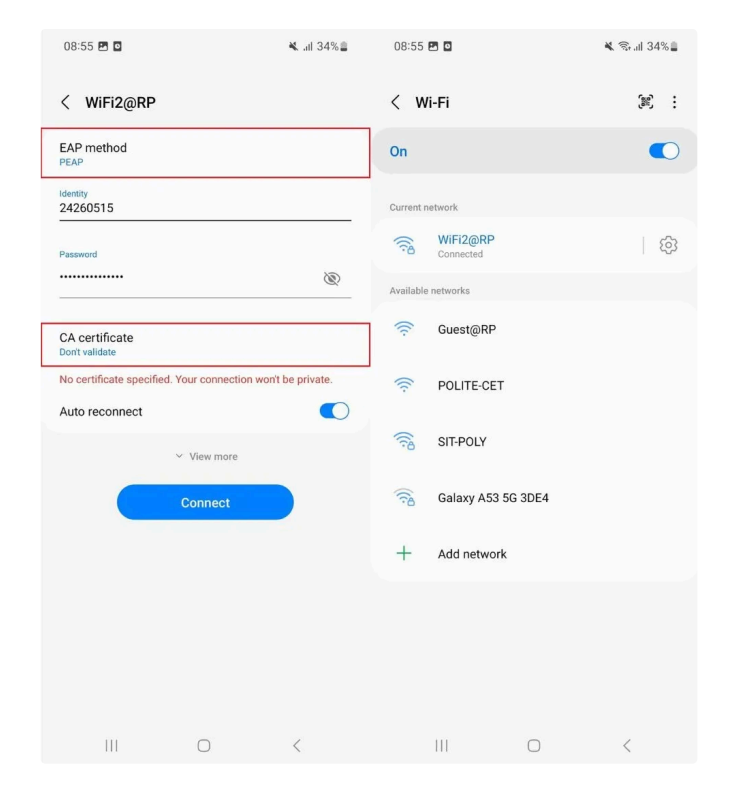

### D. GlobalProtect for remote lab access (Optional)

Only students taking the following diplomas require remote access for lab works. These students are required to install GlobalProtect software on their windows laptop. If unsure, you can install this later.

#### School of Applied Science (SAS)

| Diploma                       | Module Code | Module Name                                  |
|-------------------------------|-------------|----------------------------------------------|
| Diploma in Applied Chemistry  | A218        | Quality Assurance and Data Analytics         |
| Diploma in Applied Chemistry  | A396        | Additive Manufacturing for Applied Materials |
| Diploma in Applied Chemistry  | A253        | 3D Design and Printing                       |
| Diploma in Biomedical Science | A205        | Epidemiology & Public Health                 |

| Diploma                                   | Module Code         | Module Name                    |
|-------------------------------------------|---------------------|--------------------------------|
| Diploma in Consumer Insights & Psychology | B218                | Business Statistics            |
| Diploma in Consumer Insights & Psychology | B300                | Project                        |
| Diploma in Consumer Insights & Psychology | SDMAI (CET modules) |                                |
| Diploma in Consumer Insights & Psychology | B224                | Quantitative Research Methods  |
| Diploma in Consumer Insights & Psychology | B300                | Project                        |
| Diploma in Business                       | B222                | Business and Impact Assessment |

#### School of Infocomm (SOI)

| Diploma                                               | Module Code | Module Name                               |
|-------------------------------------------------------|-------------|-------------------------------------------|
| Specialist Diploma in Cloud Architecting & Management | C3329C      | Cloud Implementation                      |
| Specialist Diploma in Cloud Architecting & Management | C3339C      | Cloud Security & DevOps                   |
| Specialist Diploma in DevOps                          | DV1C01      | Agile Methodology in DevOps               |
| Specialist Diploma in DevOps                          | DV1C02      | Code Management in DevOps                 |
| Specialist Diploma in DevOps                          | DV1C03      | Release and Security in DevOps            |
| Specialist Diploma in DevOps                          | DV1C04      | Deployment and monitor in DevOps          |
| Diploma in Cybersecurity & Digital Forensics          | C332        | Intrusion Detection & Prevention          |
| Diploma in Cybersecurity & Digital Forensics          | C300        | Final Year Project (FYP)                  |
| Diploma in Enterprise Cloud Computing & Management    | C330        | Linux Administration and Containerisation |

## E. GlobalProtect Installation (Optional)

Installing GlobalProtect for PET/PFP students using onboarded Windows laptop

1. Go to Company Portal > Apps > select "GlobalProtect" and "Install".

| Com   | ipany Portal 🕴   | MDM PORTAL | L  | global prote                                                                                                    | ect |                                  | • -        |
|-------|------------------|------------|----|----------------------------------------------------------------------------------------------------|-----|----------------------------------|------------|
|       |                  |            |    |                                                                                                    |     |                                  |            |
| Hom   | e                |            |    |                                                                                                    |     | Ann details                      |            |
| Apps  |                  |            |    |                                                                                                    |     | the actions                      |            |
| Jown  | nloads & updates |            |    |                                                                                                    |     | Version                          | 6.0.7      |
| Devic | ces              |            |    |                                                                                                    |     | Date Published                   | 25/10/2024 |
| Help  | & support        |            |    | 111                                                                                                    |     | Management Service               | Intune     |
|       |                  |            | GI | Palo Alto Networks                                                                                                    | 55  |                                  |            |
|       |                  |            |    | Fait Alto Heavita                                                                                                    |     |                                  |            |
|       |                  |            |    | Install                                                                                                    |     |                                  |            |
|       |                  |            | (  | Install                                                                                                    |     | Description                      |            |
|       |                  |            |    | Install<br>Installing this version of<br>GlobalProtect SSE will of<br>GlobalProtect SSE will of<br>GlobalProtect SSE that<br>you may have already<br>installed from the<br>Company Portal. Your |     | Description<br>GlobalProtect SSE |            |

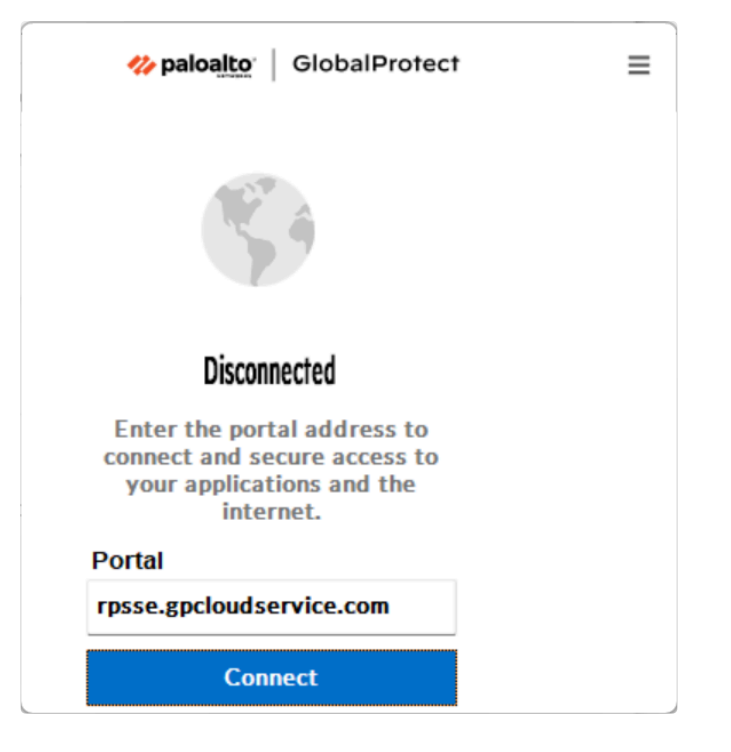

4. The GlobalProtect icon will change to a blue globe icon on your task tray when it's connected successfully.

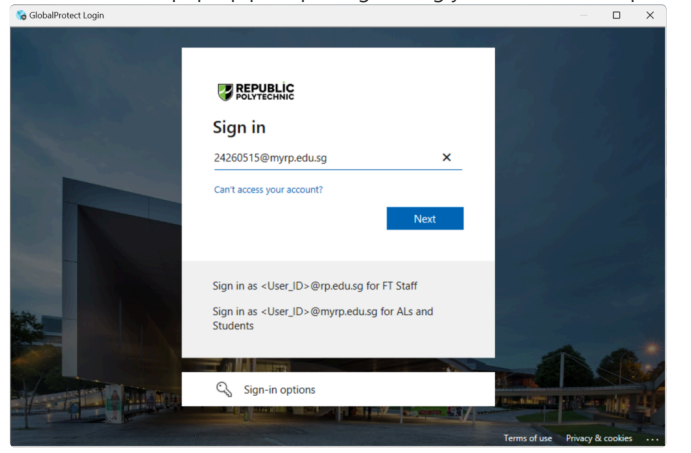

3. When the below pop-up prompts, login using your RP email and password.

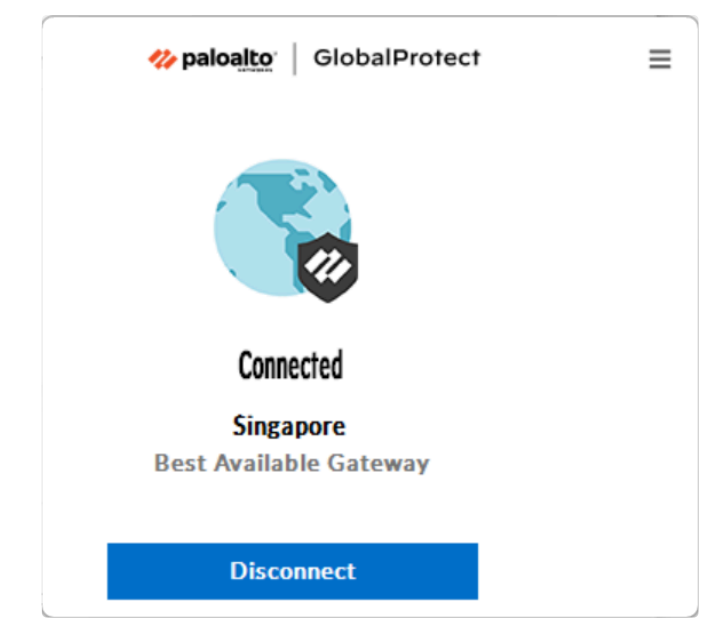

Installing GlobalProtect for AL and Partner BYOD laptops

Click here to download and install GlobalProtect Agent for Windows OS.

Click here to download and install GlobalProtect Agent for MacOS.

### Frequently Asked Questions (FAQs)

#### Q1. I'm encountering access speed issue with Wifi2@RP.

A1. If you're experiencing slow speeds, please follow these steps to submit your speed test results, especially if they are below **10Mbps**. This will help us investigate the issue promptly. Poor speed test results can be due to various factors such as inadequate WiFi coverage, heavy internet usage, or suboptimal device setup.

- 1. From your browser, go to <u>www.google.com</u> and search for "Google Speed Test".
- 2. Click on "Run Speed Test".
- 3. Complete the speed test for both **Download** and **Upload**.
- 4. Once both tests are successfully done, the full results will be shown.
- 5. Screen capture the results and submit them here.